## ÉCOLE POLYTECHNIQUE DE MONTRÉAL

Cours : Analyse des Signaux ELE2700 Professeur M. Corinthios

Département de Génie Électrique

Séance 4-TP3

Partie 1

## Introduction à la technologie STM32F407 pour le traitement numérique du signal (DSP)

Saad Chidami - 2014

Table des matières

| ntroduction                             | 4   |
|-----------------------------------------|-----|
| Dbjectif du laboratoire                 | 7   |
| Génération de signal à l'aide de Matlab | 8   |
| Génération du signal à l'aide du DSP    | 9   |
| Acquisition de signal à l'aide du DSP   | .17 |
| Filtrage à l'aide du DSP                | .22 |
| Conclusion                              | .28 |

# Liste des figures

| Figure 1 : Bloc Diagramme représentant le flux général d'une application de DSP    | 4    |
|------------------------------------------------------------------------------------|------|
| Figure 2 : Composantes d'un processeur Cortex-M4f                                  | 5    |
| Figure 3 : Photo du microcontrôleur sur la carte de développement STM32F4DISCOVERY | 6    |
| Figure 4 : Script Matlab pour la génération de signal                              | 8    |
| Figure 5 : Signal généré avec une fréquence de 60 Hz                               | 8    |
| Figure 6 : Signal additionné de bruit (1 kHz)                                      | 8    |
| Figure 7 : Localisation du Bloc Target Setup                                       | 9    |
| Figure 8 : Détail du bloc Target Setup                                             | 10   |
| Figure 9 : Bloc Simulink pour le Arbitrary Waveform Generator                      | 11   |
| Figure 10 : Détail du bloc Arbitrary Waveform Generator                            | . 12 |
| Figure 11 : Configuration du générateur de formes                                  | . 14 |
| Figure 12 : Schéma Simulink pour la génération de signal                           | . 15 |
| Figure 13 : Bouton pour la compilation des blocs et la programmation du DSP        | . 15 |
| Figure 14 : Signal généré par le DSP mesuré à l'oscilloscope                       | . 16 |
| Figure 15 : Bloc Simulink pour le Regular ADC                                      | . 17 |
| Figure 16 : Détail du bloc Regular ADC                                             | . 18 |
| Figure 17 : Schéma préliminaire Simulink                                           | . 19 |
| Figure 18 : Configuration du niveau de priorité générateur de signaux              | . 20 |
| Figure 19 : Configuration du niveau de priorité générateur de l'ADC                | . 20 |
| Figure 20 : Signaux générés et échantillonnés par le DSP, mesurés à l'oscilloscope | .21  |
| Figure 21 : Bloc Simulink pour le Digital Filter Design                            | . 22 |
| Figure 22 : Paramètres pour le filtre coupe-bande                                  | . 23 |
| Figure 23 : Bloc Simulink pour Switch                                              | 24   |
| Figure 24 : Blocs Simulink pour Debounce et Digital Input                          | 24   |
| Figure 25 : Configuration du bloc Digital Input                                    | . 25 |
| Figure 26 : Configuration du bloc Debounce                                         | . 26 |
| Figure 27 : Schéma Simulink représentant le système à implémenter                  | 27   |
| Figure 28 : Signal mesuré et signal filtré                                         | . 27 |

#### Introduction

Lors du développement d'applications qui requièrent l'analyse de signaux, l'utilisation de matériel spécialisé est souvent nécessaire. Ce matériel consiste en un microprocesseur spécialisé appelé : « DSP » ou « *Digital Signal Processor* » (processeur de signaux numériques).

Ce microprocesseur peut être programmé à l'aide d'instructions spécialisées qui permettent le traitement de signaux en temps réel ou du moins le plus rapidement possible. Ces processeurs se retrouvent dans différentes applications comme : les baladeurs audio, les appareils biomédicaux, les systèmes téléphoniques et les applications vidéo.

Un système autonome ou embarqué qui nécessite du traitement de signal, se résume en général au schéma suivant :

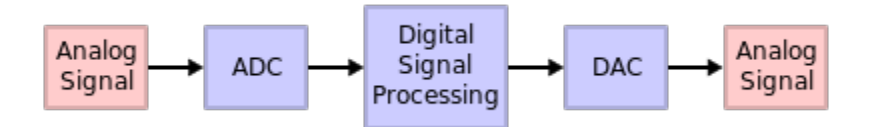

Figure 1 : Bloc Diagramme représentant le flux général d'une application de DSP<sup>1</sup>

Le signal analogique est échantillonné à l'aide d'un périphérique appelé ADC (« *analog to digital converter* ») ou CAN (convertisseur analogique-numérique). Cette étape permet la conversion d'une unité analogique (des Volts en général) vers une unité numérique (binaire) utilisable par le DSP.

Lorsque le traitement voulu (programmé) est effectué, le système transfère les nouvelles données vers le monde extérieur à l'aide d'un périphérique DAC *(« Digital to Analog converter »)* ou CNA (convertisseur numérique-analogique).

Cette représentation peut être différente et dépendra uniquement de l'application, mais la présence du DSP est essentielle au fonctionnement du système.

<sup>&</sup>lt;sup>1</sup> <u>http://upload.wikimedia.org/wikipedia/commons/thumb/b/bc/DSP\_block\_diagram.svg/410px-DSP\_block\_diagram.svg.png</u>

Le DSP qui sera utilisé dans les laboratoires est un processeur Cortex-M4f développé par la compagnie ARM<sup>2</sup>.

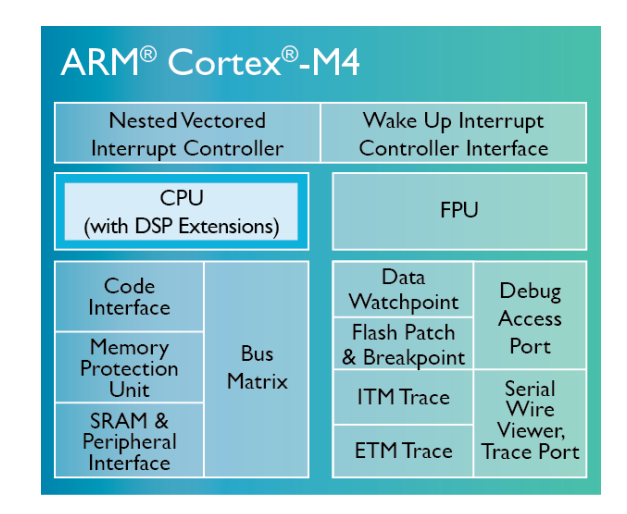

Figure 2 : Composantes d'un processeur Cortex-M4f

Ce processeur a une architecture Harvard de 32bits avec une extension DSP et un coprocesseur en point flottant.

La compagnie ARM est dite « *fabless* », c'est-à-dire qu'elle est spécialisée en conception et qu'elle ne fabrique pas elle-même les composantes, mais qu'elle vend des licences à d'autres compagnies qui possèdent des unités de production (Apple, Texas Instrument, etc...). Le matériel utilisé est développé par la compagnie STmicroelectronics, le processeur est intégré dans le microcontrôleur STM32F407.

Un microcontrôleur est un : « **système embarqué** (ou **système enfoui**) est défini comme un système électronique et informatique autonome, souvent temps réel, spécialisé dans une tâche bien précise. Le terme désigne aussi bien le matériel informatique que le logiciel utilisé. Ses ressources sont généralement limitées. Cette limitation est généralement d'ordre spatial (encombrement réduit) et énergétique (consommation restreinte). »<sup>3</sup>

<sup>&</sup>lt;sup>2</sup> <u>http://www.arm.com/products/processors/cortex-m/cortex-m4-processor.php</u>

<sup>&</sup>lt;sup>3</sup> <u>http://fr.wikipedia.org/wiki/Syst%C3%A8me\_embarqu%C3%A9</u>

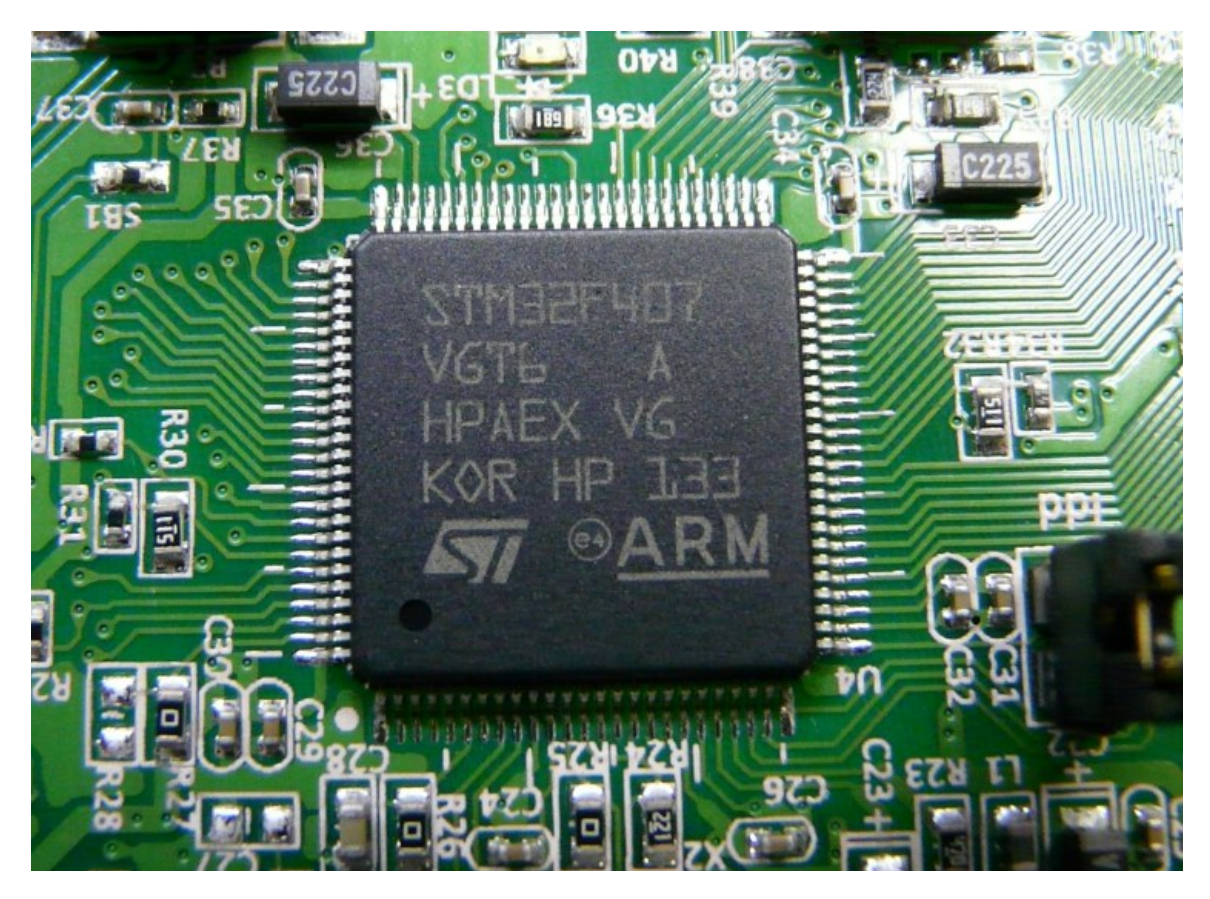

Figure 3 : Photo du microcontrôleur sur la carte de développement STM32F4DISCOVERY

### **Objectif du laboratoire**

L'objectif du laboratoire est de s'initier à l'utilisation du matériel pour une application dans le domaine du traitement de signal.

- La première étape consiste à utiliser la carte comme un générateur de signal :
  - construction du signal à l'aide de Matlab.
  - Configuration de la carte de développement à l'aide de Simulink
  - Utilisation et configuration du périphérique DAC pour générer le signal construit
- La deuxième étape consiste à développer une application DSP :
  - Configurer un des périphérique ADC du microcontrôleur
  - Connecter la sortie du signal du générateur (construit lors de la première étape)
  - Initiation aux filtres numériques et implémentation
  - Implémenter de la logique à travers Simulink
  - Restituer le résultat du filtre à travers un DAC

#### Génération de signal à l'aide de Matlab

Le script Matlab, figure 4, permet de générer un signal sinusoïdal ayant une fréquence de 60 Hz comme nous pouvons l'observer sur la figure 5.

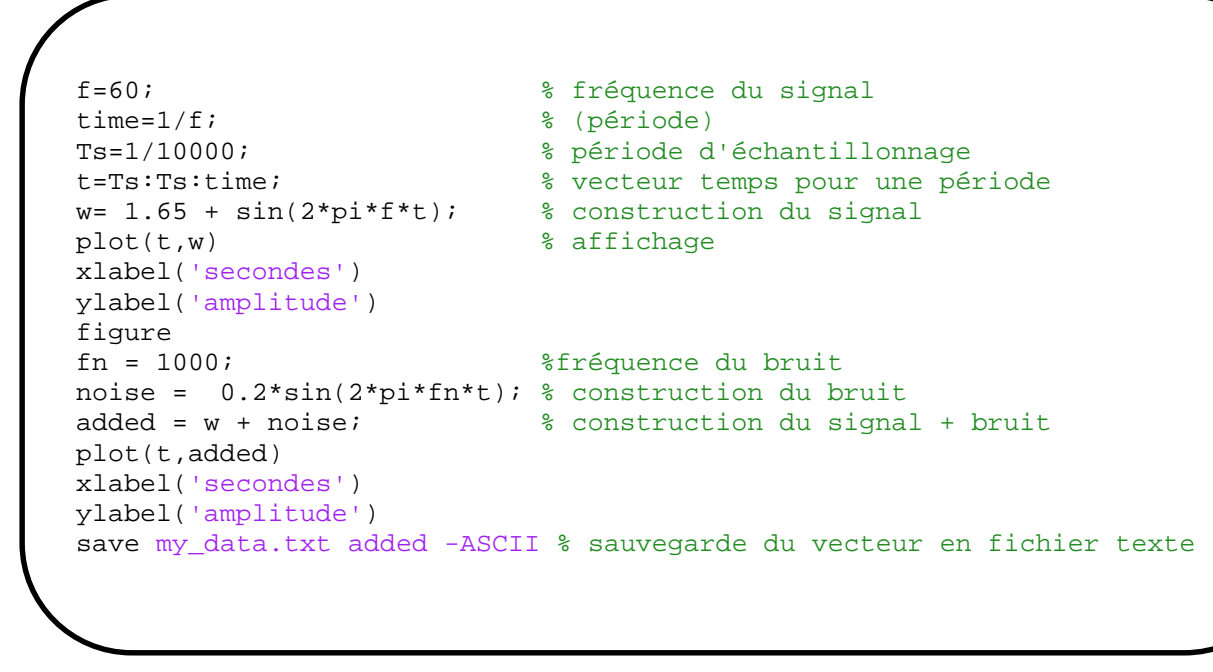

Figure 4 : Script Matlab pour la génération de signal

Sur ce même signal est superposé un signal ayant une fréquence de 1kHz (figure 6). Ce signal sera considéré comme du bruit pour le restant du laboratoire.

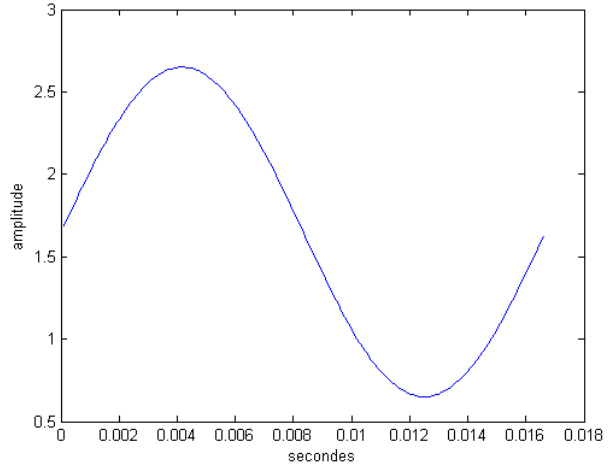

Figure 5 : Signal généré avec une fréquence de 60 Hz

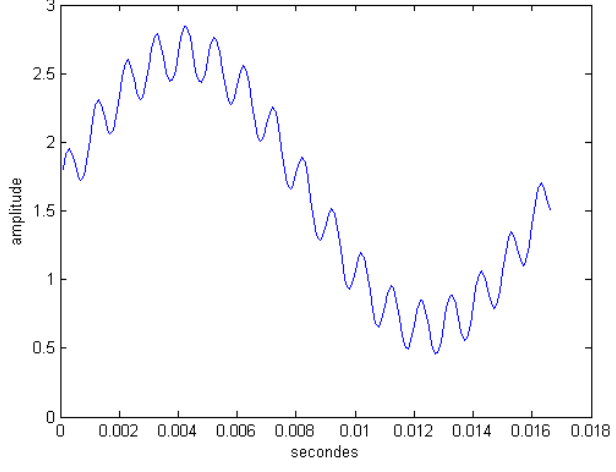

Figure 6 : Signal additionné de bruit (1 kHz)

Le signal généré est échantillonné à une fréquence de 10Khz et il est sauvegardé dans un fichier texte sous le nom : "my\_data.txt ".

### Génération du signal à l'aide du DSP

Afin de pouvoir générer le signal à l'aide du DSP et de l'observer à l'oscilloscope, il va falloir programmer le DSP. Cette étape va s'effectuer à l'aide de Simulink.

Vous devez donc ouvrir une fenêtre Simulink, et y glisser le bloc « Target Setup » :

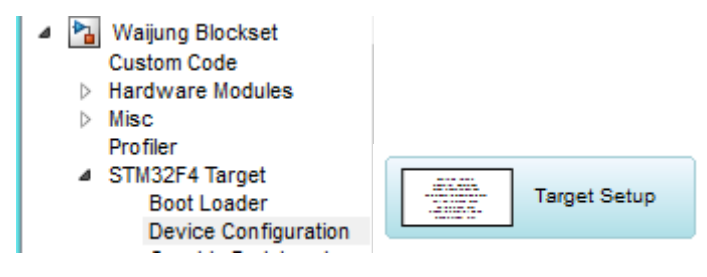

Figure 7 : Localisation du Bloc Target Setup

Ce bloc permet la configuration du processeur, il faut donc s'assurer que tous les paramètres soient semblables à ceux affichés sur la figure 8 :

- Compilateur GNU ARM
- Nom du microcontrôleur (STM32F407VG) de la carte STM32F4DISCOVERY
- Source de l'horloge 8MHz, qui permet d'avoir une cadence du processeur à 168MHz
- Activation de la compilation automatique et le téléchargement vers le microcontrôleur, car Simulink utilise le compilateur GNU ARM pour « transformer » les blocs en code C pour les transférer vers le DSP. Donc l'application va être executée sur le DSP et non à travers Simulink.

| Block Parameters: Target Setup                                                                                                    |  |  |  |
|----------------------------------------------------------------------------------------------------|--|--|--|
| stm32f4_target_setup (mask) (link)                                                                                                    |  |  |  |
| Use this block to setup STM32F4 Target in a Simulink model.                                                                                                    |  |  |  |
| The sample time of this block is the system base sampletime. It is automatically computed based on sampletime of every block in the system model and is used to configure Systick Counter of the target. |  |  |  |
| Parameters                                                                                                    |  |  |  |
| Compiler GNU ARM                                                                                                    |  |  |  |
| MCU STM32F407VG (LQFP100); STM32F4DISCOVERY                                                                                                    |  |  |  |
| Clock Configuration STM32F4DISCOVERY Default (HSEOSC-8MHz/HCLK-168MHz)                                                                                                    |  |  |  |
| Show memory configuration                                                                                                    |  |  |  |
| ✓ Enable Auto Compile and Download                                                                                                    |  |  |  |
| Full Chip Erase before Download                                                                                                    |  |  |  |
| Programmer/Debugger ST-Link                                                                                                    |  |  |  |
| Show/Edit Control Strings (Recommended for advanced users only)                                                                                                    |  |  |  |
| Compiler Control String                                                                                                    |  |  |  |
| -cortex-m4 -mthumb -mthumb-interwork -mfloat-abi=hard -mfpu=fpv4-sp-d16 -ffast-math -Wall -Wextra -Ofast                                                                                                 |  |  |  |
| Assembler Control String                                                                                                    |  |  |  |
| Wall -Wextra -Ofast -Wa,-amhls=\$(<:.s=.lst) -DSTACK_SIZE=\$(STACK_SIZE) -DHEAP_SIZE=\$(HEAP_SIZE)                                                                                                    |  |  |  |
| Linker Control String                                                                                                    |  |  |  |
| cref,no-warn-mismatch -mcpu=cortex-m4 -mthumb -mthumb-interwork -mfloat-abi=hard -mfpu=fpv4-sp-d16                                                                                                    |  |  |  |
| Run Application After Download                                                                                                    |  |  |  |
| Enable Execution Time Profiler None                                                                                                    |  |  |  |
| Manually set base sample time                                                                                                    |  |  |  |
| v                                                                                                    |  |  |  |
| OK Cancel Help Apply                                                                                                    |  |  |  |

Figure 8 : Détail du bloc Target Setup

- Activer 'Manually set base sample time'.
- Choisir pour 'Sample time' 0.00001.

Une fois que le bloc est configuré et est déposé dans la fenêtre Simulink, ce dernier va compiler tous les blocs suivants et les transférer vers la carte de développement. Donc il faut s'assurer que celle-ci est branchée et fonctionnelle.

L'objectif de cette partie du laboratoire est de générer le signal construit à l'aide de Matlab, pour cela nous allons utiliser le bloc « Arbitrary Waveform Generator »

Ce bloc est disponible sous l'onglet « On-chip Peripherals » comme illustré sur la figure 9 :

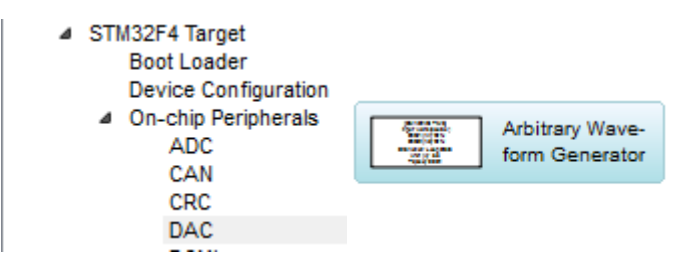

Figure 9 : Bloc Simulink pour le Arbitrary Waveform Generator

Ce bloc n'implémente pas q'un simple DAC, il configure un channel DMA (« *Direct Memory Access* ») entre la mémoire de données vers un DAC. La DMA est un périphérique qui permet de créer un lien direct entre différents périphériques sans utiliser le processeur, ceci peut être comparable à du parallélisme, mais pour des tâches automatiques. Dans notre application, la DMA va permettre d'automatiser le transfert des différents points du signal de la mémoire du microcontrôleur vers le DAC permettant ainsi d'avoir un processeur dédié uniquement au traitement de signal.

| Block Parameters: Arbitrary Waveform Generator                                                            |  |  |  |
|----------------------------------------------------------------------------------------------------|--|--|--|
| stm32f4_dmadac (mask) (link)                                                                              |  |  |  |
| This block implements Digital to Analog Conveter (DAC) Module as an Arbritary Waveform Generator.         |  |  |  |
| It uses DMA 12-bits Right Align Mode to output analog voltage at a rate defined by the sample time.       |  |  |  |
| A user can select either Timer 6 (dafault) or Timer 7 as DAC DMA output trigger source.                   |  |  |  |
| Data or Workspace Variable for DAC Channel X must be a row vector<br>and of type double between 0 - Vref. |  |  |  |
| Parameters                                                                                                |  |  |  |
| What do to at the end of data array Loop Data                                                             |  |  |  |
| ✓ DAC1 (A4)                                                                                               |  |  |  |
| Data or Workspace Variable for DAC1                                                                       |  |  |  |
| [3 2 1]                                                                                                   |  |  |  |
| ☑ DAC2 (A5)                                                                                               |  |  |  |
| Data or Workspace Variable for DAC2                                                                       |  |  |  |
| [1 2 3]                                                                                                   |  |  |  |
| Advanced settings                                                                                         |  |  |  |
| Sample time (sec)                                                                                         |  |  |  |
| 0.001                                                                                                    |  |  |  |
|                                                                                                    |  |  |  |
| OK Cancel Help Apply                                                                                      |  |  |  |

Figure 10 : Détail du bloc Arbitrary Waveform Generator

La figure 10 représente le détail de configuration du bloc Simulink. Pour notre application il est nécessaire de configurer adéquatement le bloc.

Les paramètres du bloc sont les suivants :

- S'assurer que le signal de sortie soit périodique : « Loop Data »
- Laisser DAC1 coché (sortie sur PA4)
- Les données du signal doivent être contenues entre []. Donc soit ouvrir le fichier my\_data.txt et copier le contenu pour le coller dans l'espace réservé du bloc ou mettre le nom de la variable contenant le signal dans le workspace de Matlab (par exemple 'added').
- Décocher DAC2 car nous n'avons qu'un signal à générer
- Cocher « advanced settings »
- S'assurer que le timer6 est sélectionné
- Que la tension de référence est 3.3V. La tension de référence d'un DAC ou d'un ADC est la plage de tensions d'entrée ou de sortie pour le périphérique. Sachant que ces

périphériques ont une résolution de 12bits alors la plus petite valeur mesurée ou de sortie sera égale à 3.3/4095.

- Désactiver le tampon de sortie DAC output Buffer Disable.
- et configurer la période d'échantillonnage à 1/10000 (voir Fs de Matlab). Une particularité du périphérique et de multiplier cette fréquence par 2 pour obtenir la fréquence d'échantillonnage voulue. (i,e, sample time = 1/10000/2.)

Il faudra donc s'assurer que les configurations soient semblables à la figure 11.

| Block Parameters: Arbitrary Waveform Generator                                                         |  |  |  |
|----------------------------------------------------------------------------------------------------|--|--|--|
| stm32f4_dmadac (mask) (link)                                                                           |  |  |  |
| This block implements Digital to Analog Conveter (DAC) Module as an Arbritary Waveform Generator.      |  |  |  |
| It uses DMA 12-bits Right Align Mode to output analog voltage at a rate defined by the sample time.    |  |  |  |
| A user can select either Timer 6 (dafault) or Timer 7 as DAC DMA output trigger source.                |  |  |  |
| Data or Workspace Variable for DAC Channel X must be a row vector and of type double between 0 - Vref. |  |  |  |
| Parameters                                                                                             |  |  |  |
| What do to at the end of data array Loop Data 🔹                                                        |  |  |  |
| ✓ DAC1 (A4)                                                                                            |  |  |  |
| Data or Workspace Variable for DAC1                                                                    |  |  |  |
| .7024210e+00 1.6671953e+00 1.5872095e+00 1.5073129e+00]                                                |  |  |  |
| DAC2 (A5)                                                                                              |  |  |  |
| ✓ Advanced settings                                                                                    |  |  |  |
| Timer 6                                                                                                |  |  |  |
| Enable Simulation                                                                                      |  |  |  |
| Input Vref                                                                                             |  |  |  |
| 3.3                                                                                                    |  |  |  |
| DAC Output Buffer Disable                                                                              |  |  |  |
| Sample time (sec)                                                                                      |  |  |  |
| 1/10000/2                                                                                              |  |  |  |
|                                                                                                    |  |  |  |
| OK Cancel Help Apply                                                                                   |  |  |  |

Figure 11 : Configuration du générateur de formes

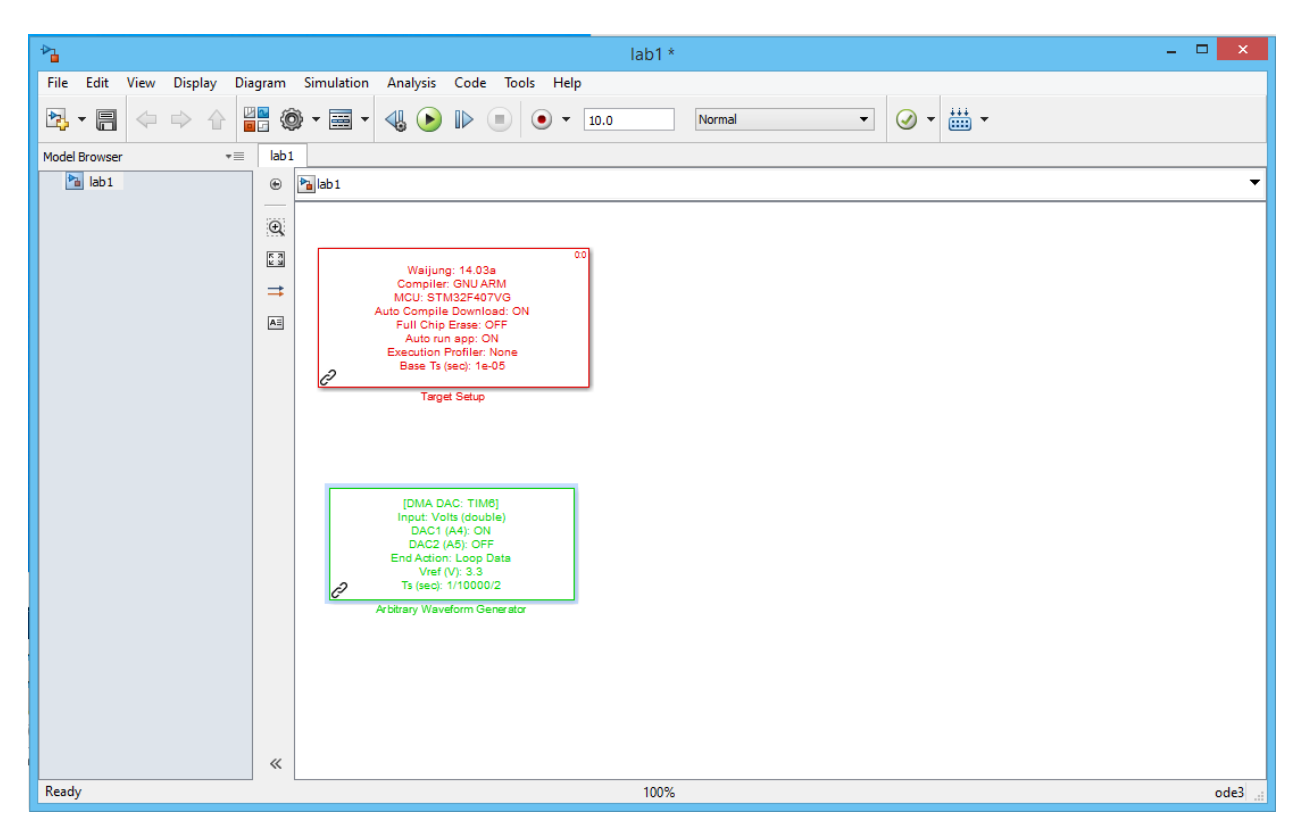

Figure 12 : Schéma Simulink pour la génération de signal

Une fois la configuration du bloc terminée (Figure 12), connebter au Scope les pins GND et PA4.

Compiler et programmer le DSP. Pour cela il faut activer le bouton « Build Model » qui se situe à droite de toutes les icônes (Figure 13).

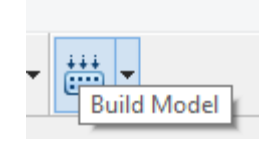

Figure 13 : Bouton pour la compilation des blocs et la programmation du DSP

À cette étape-ci, tout est automatique :

- génération de code C
- compilation
- Programmation du DSP
- Execution du code sur DSP

Si aucune erreur ne s'est produite lors d'une de ces étapes, alors on peut observer sur l'oscilloscope un signal semblable à la figure 14. Ce signal sera mesuré à la borne PA4.

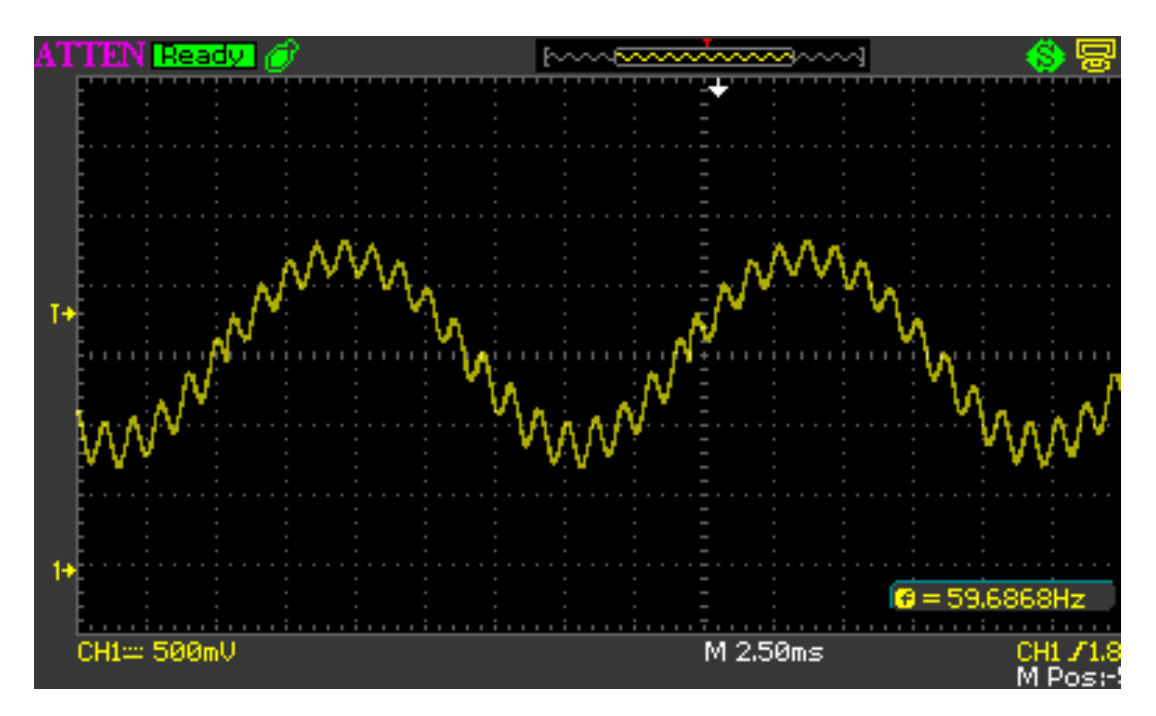

Figure 14 : Signal généré par le DSP mesuré à l'oscilloscope

Cette étape de génération de signal n'est pas nécessaire dans les applications DSP ou dans des phases de tests, un simple générateur de fonctions peut être utilisé.

Par contre, il peut générer des signaux beaucoup plus complexes que ceux générés par un simple générateur de fonctions.

Sauver le modele pour pouvoir l'acceder a la deuxieme partie.

### Acquisition de signal à l'aide du DSP

L'étape suivante est de configurer le périphérique ADC qui va permettre l'acquisition du signal précédemment. Dans le même fichier Simulink, glisser le bloc Regular ADC qui se situe dans la section On-chip Peripherals (figure 15).

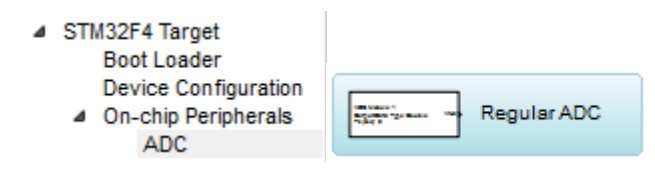

Figure 15 : Bloc Simulink pour le Regular ADC

La configuration s'effectue de la manière suivante :

- Choisir le module ADC1
- Le type float pour les données (de 0.0 à 4095.0) Single.
- Un ADC prescaler de 2
- L'entrée de l'ADC doit être la broche PA6
- Et finalement la période d'échantillonnage égale à 1/10000, celle-ci peut être différente tant que l'on respecte le critère de Nyquist.

Un aperçu de la configuration est disponible sur la figure 16.

| Source Block Parameters: Re                                                                         | gular ADC |         |      | ×     |
|----------------------------------------------------------------------------------------------------|-----------|---------|------|-------|
| stm32f4_regular_adc (mask) (link)                                                                   |           |         |      | ^     |
| This block implements Regular Analog to Digital Converter (ADC) Module.                             |           |         |      |       |
| Regardless of the specified data type, the output values are always RAW ADC data between 0 to 4095. |           |         |      |       |
| To convert to voltage, multiply the output values with Vref/4095.                                   |           |         |      |       |
| Parameters                                                                                          |           |         |      |       |
| ADC Module 1                                                                                        |           |         | •    |       |
| Output Data Type Single                                                                             |           |         |      | -     |
| ADC Prescaler: 2 (HCLK: 168MHz, fADC: 84MHz, ADC :5.6MSps) 2                                        |           |         |      | •     |
| Read AN0 (Pin: A0)                                                                                  |           |         |      |       |
| Read AN1 (Pin: A1)                                                                                  |           |         |      |       |
| Read AN2 (Pin: A2)                                                                                  |           |         |      |       |
| Read AN3 (Pin: A3)                                                                                  |           |         |      |       |
| 🗌 Read AN4 (Pin: A4)                                                                                |           |         |      |       |
| Read AN5 (Pin: A5)                                                                                  |           |         |      |       |
| Read AN6 (Pin: A6)                                                                                  |           |         |      |       |
| Read AN7 (Pin: A7)                                                                                  |           |         |      |       |
| Read AN8 (Pin: B0)                                                                                  |           |         |      |       |
| Read AN9 (Pin: B1)                                                                                  |           |         |      |       |
| Read AN10 (Pin: C0)                                                                                 |           |         |      |       |
| Read AN11 (Pin: C1)                                                                                 |           |         |      |       |
| Read AN12 (Pin: C2)                                                                                 |           |         |      |       |
| Read AN13 (Pin: C3)                                                                                 |           |         |      |       |
| Read AN14 (Pin: C4)                                                                                 |           |         |      |       |
| 🗌 Read AN15 (Pin: C5)                                                                               |           |         |      |       |
| Read Temperature Sensor (Internal Pin)                                                              |           |         |      |       |
| Read VREFINT (Internal Pin)                                                                         |           |         |      |       |
| Read VBAT (Internal Pin)                                                                            |           |         |      |       |
| Sample time (sec)                                                                                   |           |         |      |       |
| 1/10000                                                                                             |           |         |      | v     |
|                                                                                                    | ОК        | Cancel  | Help | Apply |
|                                                                                                    | UN        | Curreer | noip | 1999  |

Figure 16 : Détail du bloc Regular ADC

Désactiver 'Enable Custom Port labels'

Pour pouvoir échantillonner le signal il faut effectuer un « *loopback* », c'est-à-dire réinjecter physiquement le signal de sortie du générateur de signal vers l'entrée de l'ADC. Ceci peut être fait par l'installation d'un cavalier (« jumper ») entre PA4 et PA6.

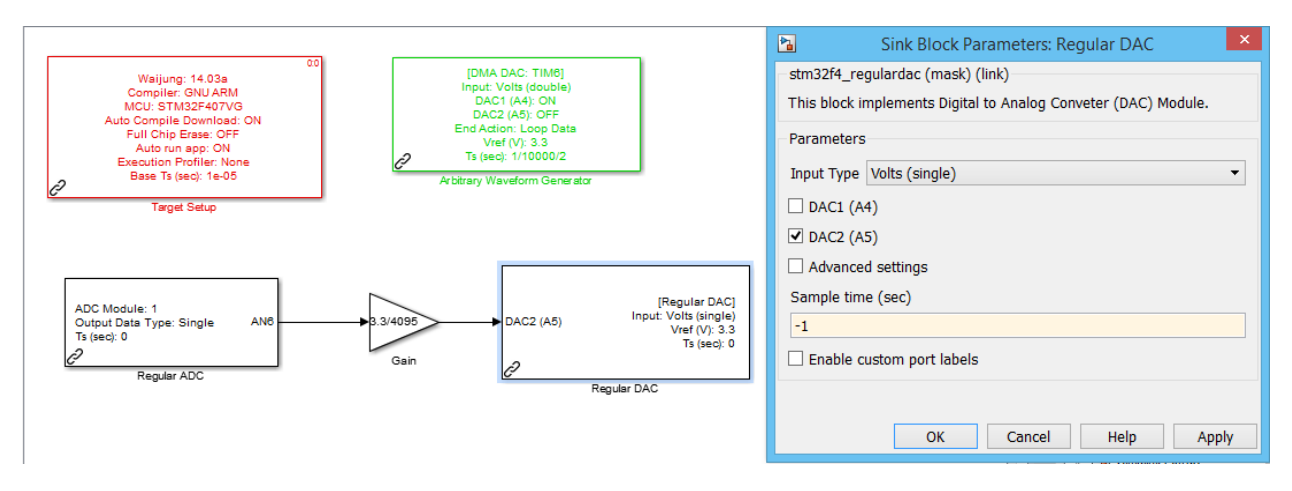

Figure 17 : Schéma préliminaire Simulink

Transferer le bloc 'Gain' a la figure 17 de : Simulink/Commonly used Blocks. Afin de tester le système, il faut rajouter un bloc « Gain » pour pouvoir convertir les données échantillonnées de l'ADC en tension (Gain = 3.3/4095) et ajouter un autre bloc « Regular DAC » qui sera configuré comme illustré sur la figure 17.

Pour pouvoir s'assurer que les blocs s'effectueront de façon séquentielle et dans l'ordre que l'on désire, il est parfois nécessaire de configurer les blocs Simulink pour qu'il respecte un certain ordre. Cet ordre est souvent défini par le sens des connexions, mais lorsque, comme dans ce cas-ci, certains blocs ne sont pas connectés, alors il est nécessaire de définir l'ordre de priorité.

Pour modifier l'ordre de priorité des blocs, il suffit de cliquer sur le bouton droit de la souris et de sélectionner « Block Properties » et de mettre le bloc le plus prioritaire à 1 et le suivant à 2. Nous pouvons voir les modifications effectuées sur les figures 18 et 19.

| Block Properties: (link) Arbitrary Waveform Generator         ×                                                                                                    |  |  |
|----------------------------------------------------------------------------------------------------|--|--|
| General Block Annotation Callbacks                                                                                                    |  |  |
| - Usage                                                                                                    |  |  |
| Open Block: Click on the link to open the block.<br>Description: Text saved with the block in the model file.                                                        |  |  |
| Priority: Specifies the block's order of execution relative to other blocks in the same model.<br>Tag: Text that appears in the block label that Simulink generates. |  |  |
| Open Block: Arbitrary Waveform Generator                                                                                                    |  |  |
| Description:                                                                                                    |  |  |
|                                                                                                    |  |  |
|                                                                                                    |  |  |
|                                                                                                    |  |  |
|                                                                                                    |  |  |
|                                                                                                    |  |  |
| Priority:                                                                                                    |  |  |
| 1                                                                                                    |  |  |
| Tag:                                                                                                    |  |  |
|                                                                                                    |  |  |
| OK Cancel Help Apply                                                                                                    |  |  |

Figure 18 : Configuration du niveau de priorité générateur de signaux

| 2                                        | Block Properties: (link) Regular ADC                                                | ×    |
|------------------------------------------|-------------------------------------------------------------------------------------|------|
| General                                  | Block Annotation Callbacks                                                          |      |
| Usage                                    |                                                                                     |      |
| Open Bloc                                | :k: Click on the link to open the block.                                            |      |
| Priority: S                              | pecifies the block's order of execution relative to other blocks in the same model. |      |
| Tag: Text                                | that appears in the block label that Simulink generates.                            | _    |
| Open Bloc                                | k: <u>Regular ADC</u>                                                               |      |
| Descriptio                               | n:                                                                                  |      |
|                                          |                                                                                     |      |
|                                          |                                                                                     |      |
|                                          |                                                                                     |      |
|                                          |                                                                                     |      |
|                                          |                                                                                     |      |
|                                          |                                                                                     |      |
|                                          |                                                                                     | -    |
| Priority:                                |                                                                                     | - 11 |
| 12 I I I I I I I I I I I I I I I I I I I |                                                                                     |      |
| iag:                                     |                                                                                     | - 11 |
|                                          |                                                                                     |      |
|                                          | OK Cancel Help Appl                                                                 | у    |

Figure 19 : Configuration du niveau de priorité générateur de l'ADC

Après compilation et programmation du DSP les signaux générés par le DSP sont illustrés sur la figure 20. En jaune le signal du générateur de signal et en bleu le signal mesuré par l'ADC sur la broche PA5. (De plus, voir le signal sur PA4 ==PA6).

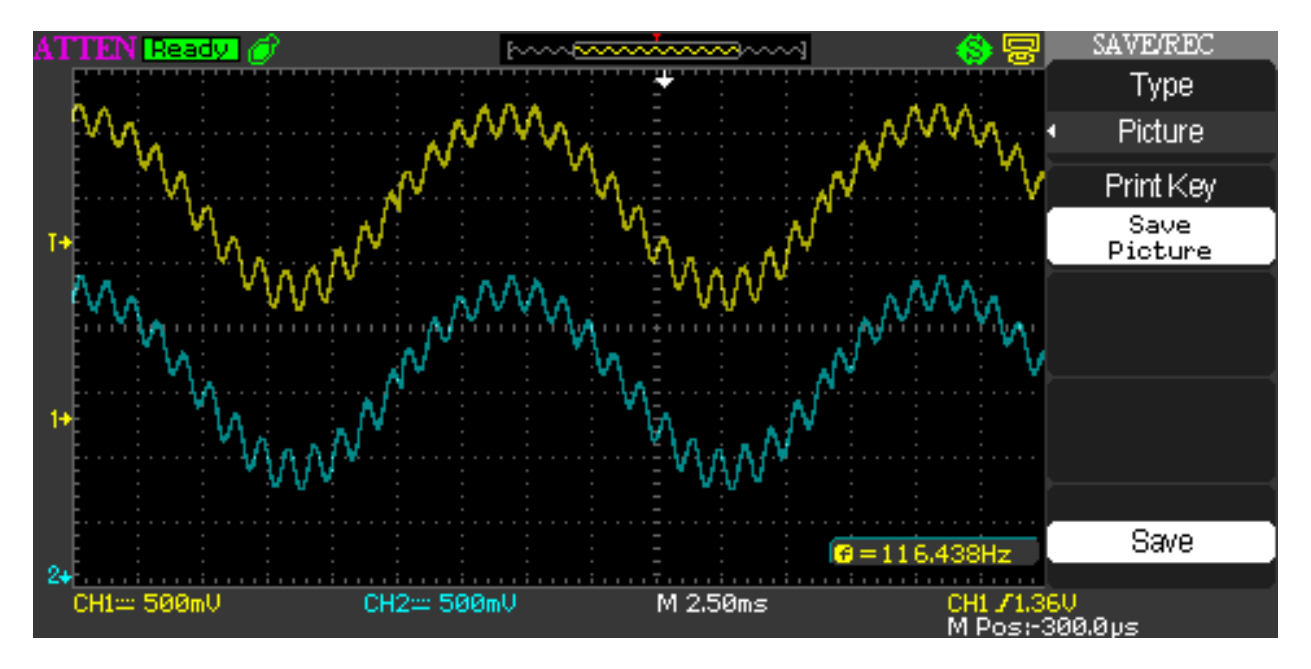

Figure 20 : Signaux générés et échantillonnés par le DSP, mesurés à l'oscilloscope

#### Filtrage à l'aide du DSP

L'étape suivante est de rajouter un filtre qui permettra d'éliminer le bruit de 1kHz. Dans le même fichier Simulink, glisser le bloc « *Digital Filter Design* » qui se situe dans la section « *DSP System Toolbox* » (figure 21).

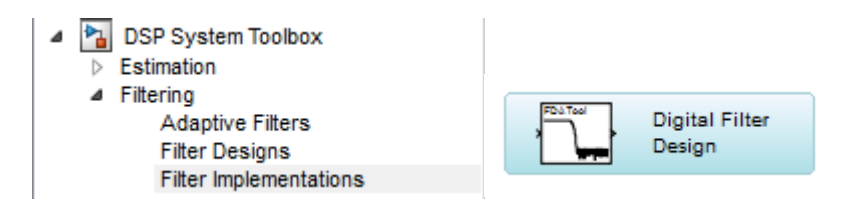

Figure 21 : Bloc Simulink pour le Digital Filter Design

En ouvrant le bloc, nous avons accès à tout les paramètres nécessaires pour configurer différents types de filtres numériques.

Pour éliminer le bruit, un filtre passe-bas peut être utilisé, mais comme la fréquence du bruit est connue, et que la performance des filtres numériques est supérieure à celle des filtres analogiques, l'implémentation d'un filtre coupe-bande peut être très rapidement mise en place :

- Choisir un filtre de type band stop
- Cocher l'onglet pour un filtre IIR de type Butterworth
- Ordre 10
- Unité en Hertz
- Fréquence d'échantillonnage de l'ADC égale à 10kHz
- Fréquence de coupure 1 égale à 700 Hz
- Fréquence de coupure 2 égale à 1400 Hz
- Cliquer sur le bouton Design Filter (en bas de la fenêtre)

La configuration du filtre est illustrée sur la figure 22, et l'allure du filtre s'affiche également sur l'écran lorsque bouton Design Filter est activé.

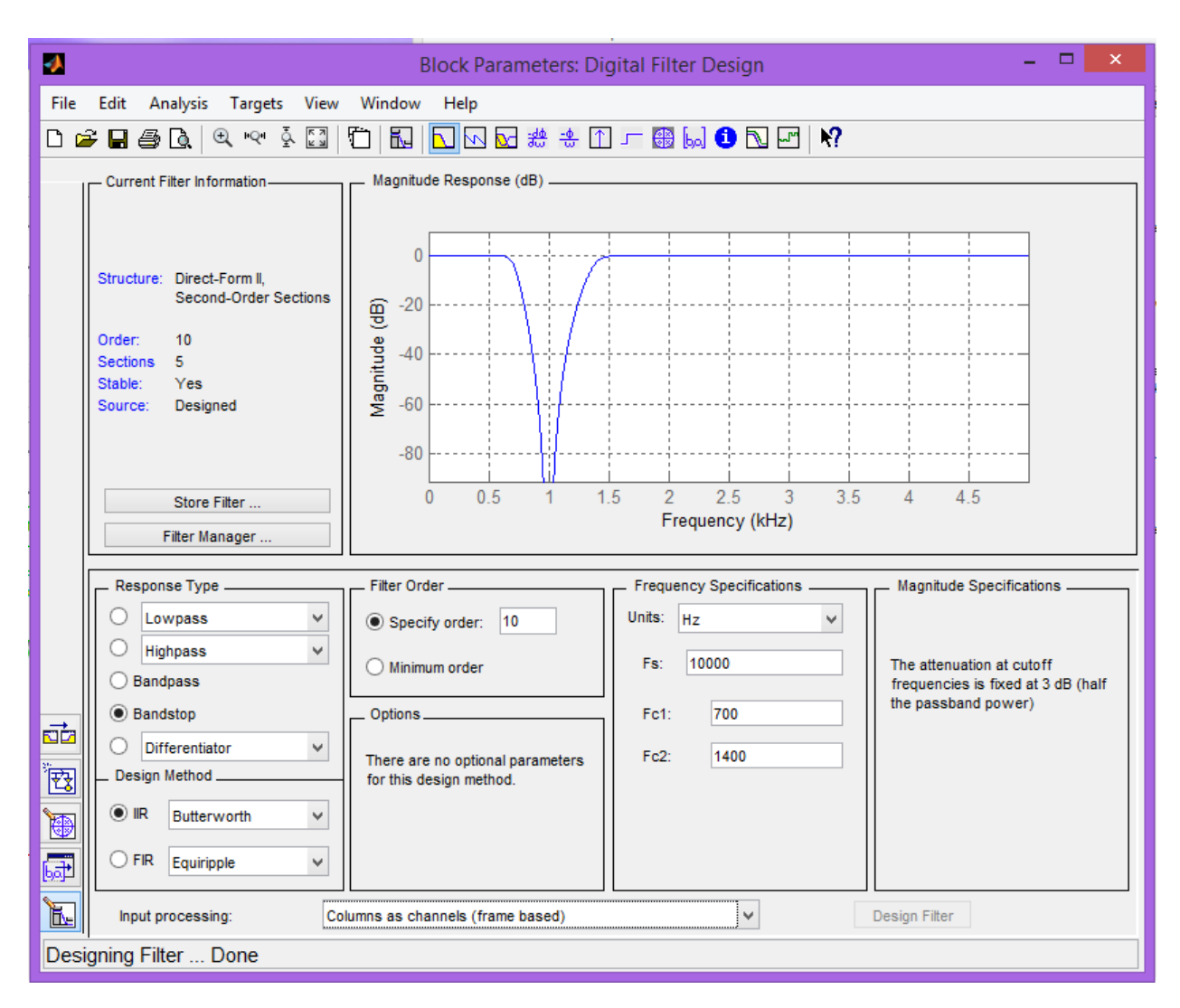

Figure 22 : Paramètres pour le filtre coupe-bande

Pour s'initier à la logique avec Simulink, le filtre sera activé ou désactivé à l'aide du bouton bleu disponible sur la carte de développement. Dans le même fichier Simulink :

- glisser le bloc « Switch» qui se situe dans la section « Signal Routing » (figure 23).
- glisser le bloc « *Debounce*» qui se situe dans la section « *On-chip peripherals/IO* » (figure 24).
- glisser le bloc « *Digital Input*» qui se situe dans la section « *On-chip peripherals/IO* » (figure 24).
- Configurer l'entrée PA0 (Pin 0 voir Fig. 25) connectée au bouton poussoir bleu (« User »)

- Période d'échantillonnage à 0.01s, il n'est pas nécessaire de réduire cette période, car cela surchargera le processeur (figure 25).
- Configurer le bloc Debounce en Toggle latch et le prescale à 4 (figure 26). Le Toggle latch permet à chaque appui du bouton poussoir de changer d'état 0 ou 1 et de maintenir l'état.

| 4 🎦 Simulink             |             |
|--------------------------|-------------|
| Commonly Used Blocks     |             |
| Continuous               |             |
| Discontinuities          |             |
| Discrete                 |             |
| Logic and Bit Operations |             |
| Lookup Tables            |             |
| Math Operations          |             |
| Model Verification       |             |
| Model-Wide Utilities     |             |
| Ports & Subsystems       |             |
| Signal Attributes        | x+x→ Switch |
| Signal Routing           | <b>1</b>    |

Figure 23 : Bloc Simulink pour Switch

**Switch** Choisir > = 0 Threshold 0.

| 4 | STM32F4 Target<br>Boot Loader<br>Device Configuration<br>On-chip Peripherals<br>ADC<br>CAN<br>CRC<br>DAC<br>DCMI<br>FLASH |                     |          |
|---|----------------------------------------------------------------------------------------------------|---------------------|----------|
|   | FSMC<br>I2C                                                                                                    | (ional)<br>Debounce | Streets. |
|   | Ю                                                                                                    |                     |          |

Figure 24 : Blocs Simulink pour Debounce et Digital Input

| Source Block Parameters: Digital Input      |  |  |
|---------------------------------------------|--|--|
| stm32f4_digital_input (mask) (link)         |  |  |
| This block implements Digital Input Module. |  |  |
| Parameters                                  |  |  |
| Port A                                      |  |  |
| Speed (MHz) 100                             |  |  |
|                                             |  |  |
| Type (Pull-Up/Pull-Down) None 🔹             |  |  |
| ✓ Use Pin 0                                 |  |  |
| Use Pin 1                                   |  |  |
| Use Pin 2                                   |  |  |
| Use Pin 3                                   |  |  |
| Use Pin 4                                   |  |  |
| Use Pin 5                                   |  |  |
| Use Pin 6                                   |  |  |
| Use Pin 7                                   |  |  |
| Use Pin 8                                   |  |  |
| Use Pin 9                                   |  |  |
| Use Pin 10                                  |  |  |
| Use Pin 11                                  |  |  |
| Use Pin 12                                  |  |  |
| Use Pin 13                                  |  |  |
| Use Pin 14                                  |  |  |
| Use Pin 15                                  |  |  |
| Sample time (sec)                           |  |  |
| 0.01                                        |  |  |
| Enable custom port labels                   |  |  |
| OK Cancel Help Apply                        |  |  |

Figure 25 : Configuration du bloc Digital Input

| Function Block Parameters: Debounce                                                                                                    |  |  |
|----------------------------------------------------------------------------------------------------|--|--|
| (mask) (link)                                                                                                    |  |  |
| Mode,<br>1. Normal:<br>- Output state is 0 (FALSE) when input is steady at 0 for a Debounce period (or<br>longer).<br>- Output state is 1 (TRUE) when input is steady at non-zero for a Debounce period<br>(or longer). |  |  |
| <ol> <li>Single Pulse:</li> <li>Output state will generate a single pulse (one time-step) when input signal change from 0-to-NonZero and steady for a Debounce period.</li> </ol>                                       |  |  |
| <ol> <li>Toggle Latch:</li> <li>Output state will toggle when input signal change from 0-to-NonZero and steady<br/>for a Debounce period</li> </ol>                                                                     |  |  |
| Debounce period,<br>- Debounce period (sec) = Debounce count * Sample time (sec)                                                                                                    |  |  |
| Note: the block is Masked Subsystem, to see its function: from the popup menu on mouse right-click, select "Look Under Mask".                                                                                           |  |  |
| Parameters                                                                                                    |  |  |
| Mode Toggle Latch 🔹                                                                                                    |  |  |
| Prescale (Debounce count) 4                                                                                                    |  |  |
| OK Cancel Help Apply                                                                                                    |  |  |

Figure 26 : Configuration du bloc Debounce

Lorsque les blocs sont configurés, il faut relier les blocs comme illustré sur la figure 27. L'algorithme est le suivant :

- Si le bouton est appuyé une fois, alors le bloc Debounce maintient la sortie à 1 si son état passé est 0, et la sortie vers le DAC est la sortie du filtre
- Si le bouton est appuyé, le filtre est contourné si l'état passé du bloc Debounce est 1 et son nouvel état est 0.

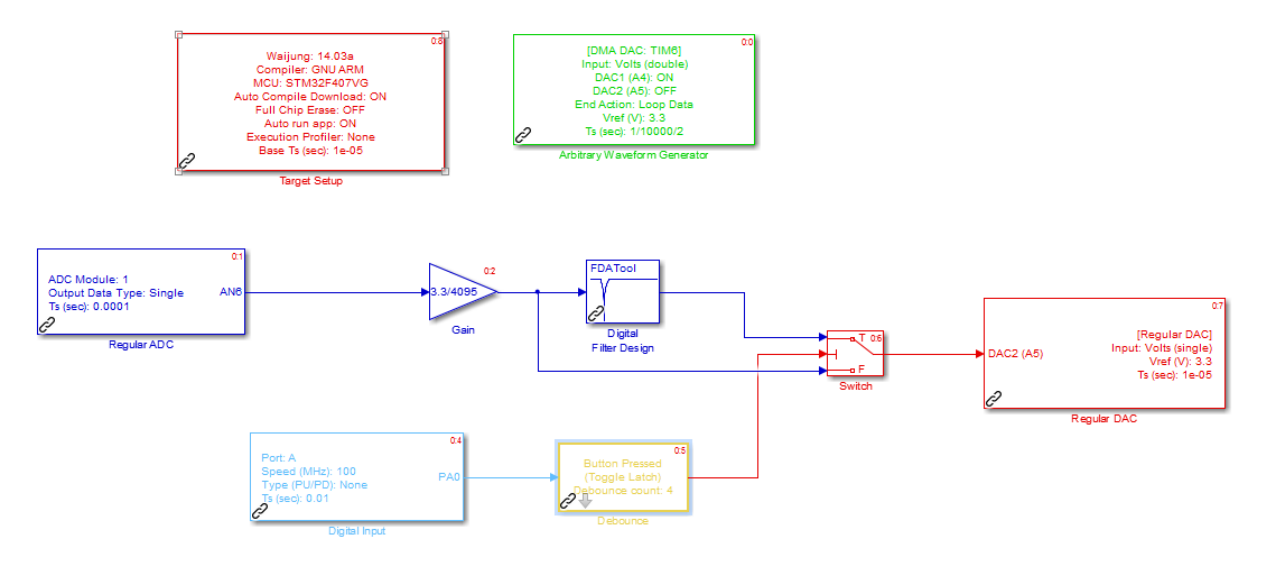

Figure 27 : Schéma Simulink représentant le système à implémenter

Le résultat du filtre est illustré sur la figure 28.

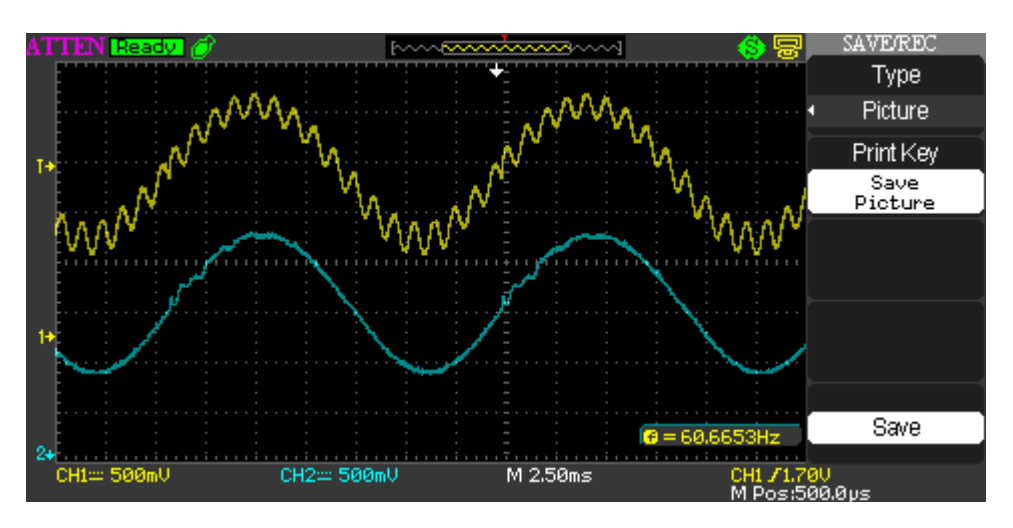

Figure 28 : Signal mesuré et signal filtré

### Conclusion

L'objectif de ce laboratoire est de mettre en pratique la théorie de l'analyse des signaux et d'introduire les notions de :

- DSP
- Programmation de DSP sous Simulink
- Génération de signal
- Acquisition de données
- Filtrage
- Logique pour activation ou désactivation du flux de données

## Partie 2

## Générateur de sinusoïdes

### **Objectif du laboratoire**

L'objectif du laboratoire est de s'initier à l'utilisation du matériel pour générer un signal sinusoïdal.

- La première étape consiste à utiliser la carte comme un générateur de sinus à l'aide du bloc Sine Wave
- La deuxième étape à utiliser la carte comme un générateur de sinus à l'aide du bloc Discrete Filter

L'utilisation de Simulink en mode simulation, tout le long du laboratoire, permet de rapidement vérifier les résultats avant de programmer la carte

#### Génération de sinusoïde à l'aide du bloc Simulink : Sine Wave

Afin de pouvoir générer le signal à l'aide du DSP et de l'observer à l'oscilloscope, il va falloir programmer le DSP. Cette étape va s'effectuer à l'aide de Simulink.

Vous devez donc ouvrir une fenêtre Simulink, et y glisser le bloc « Target Setup » :

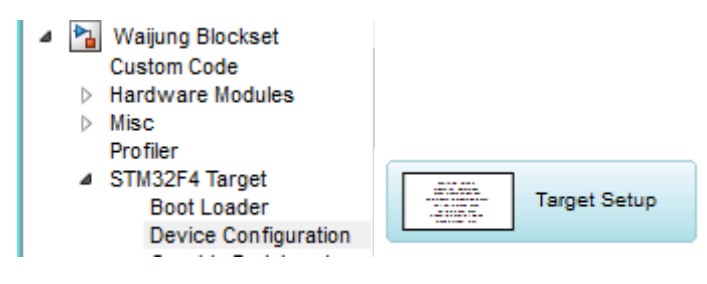

Figure 29 : Localisation du Bloc Target Setup

Ce bloc permet la configuration du processeur, il faut donc s'assurer que tous les paramètres soient semblables à ceux affichés sur la figure 8 :

- Compilateur GNU ARM
- Nom du microcontrôleur (STM32F407VG) de la carte STM32F4DISCOVERY
- Source de l'horloge 8MHz, qui permet d'avoir une cadence du processeur à 168MHz
- Activation de la compilation automatique et le téléchargement vers le microcontrôleur, car Simulink utilise le compilateur GNU ARM pour « transformer » les blocs en code C pour les transférer vers le DSP. Donc l'application va être executée sur le DSP et non à travers Simulink.
- S'assurer que Manually set base sample time est désactivé (pour le moment)

| Block Parameters: Target Setup                                                                                                    |  |  |  |  |  |  |  |
|----------------------------------------------------------------------------------------------------|--|--|--|--|--|--|--|
| stm32f4_target_setup (mask) (link)                                                                                                    |  |  |  |  |  |  |  |
| Use this block to setup STM32F4 Target in a Simulink model.                                                                                                    |  |  |  |  |  |  |  |
| The sample time of this block is the system base sampletime. It is automatically computed based on sampletime of every block in the system model and is used to configure Systick Counter of the target. |  |  |  |  |  |  |  |
| Parameters                                                                                                    |  |  |  |  |  |  |  |
| Compiler GNU ARM                                                                                                    |  |  |  |  |  |  |  |
| MCU STM32F407VG (LQFP100); STM32F4DISCOVERY                                                                                                    |  |  |  |  |  |  |  |
| Clock Configuration STM32F4DISCOVERY Default (HSEOSC-8MHz/HCLK-168MHz)                                                                                                    |  |  |  |  |  |  |  |
| Show memory configuration                                                                                                    |  |  |  |  |  |  |  |
| ✓ Enable Auto Compile and Download                                                                                                    |  |  |  |  |  |  |  |
| Full Chip Erase before Download                                                                                                    |  |  |  |  |  |  |  |
| Programmer/Debugger ST-Link 👻                                                                                                    |  |  |  |  |  |  |  |
| Show/Edit Control Strings (Recommended for advanced users only)                                                                                                    |  |  |  |  |  |  |  |
| Compiler Control String                                                                                                    |  |  |  |  |  |  |  |
| =cortex-m4 -mthumb -mthumb-interwork -mfloat-abi=hard -mfpu=fpv4-sp-d16 -ffast-math -Wall -Wextra -Ofast                                                                                                 |  |  |  |  |  |  |  |
| Assembler Control String                                                                                                    |  |  |  |  |  |  |  |
| Wall -Wextra -Ofast -Wa,-amhls=\$(<:.s=.lst) -DSTACK_SIZE=\$(STACK_SIZE) -DHEAP_SIZE=\$(HEAP_SIZE)                                                                                                    |  |  |  |  |  |  |  |
| Linker Control String                                                                                                    |  |  |  |  |  |  |  |
| cref,no-warn-mismatch -mcpu=cortex-m4 -mthumb -mthumb-interwork -mfloat-abi=hard -mfpu=fpv4-sp-d16                                                                                                    |  |  |  |  |  |  |  |
| Run Application After Download                                                                                                    |  |  |  |  |  |  |  |
| Enable Execution Time Profiler None                                                                                                    |  |  |  |  |  |  |  |
| Manually set base sample time                                                                                                    |  |  |  |  |  |  |  |
|                                                                                                    |  |  |  |  |  |  |  |
| OK Cancel Help Apply                                                                                                    |  |  |  |  |  |  |  |

Figure 30 : Détail du bloc Target Setup

Le bloc Simulink *Sine Wave* est un bloc qui permet de générer des signaux de forme sinusoïdales. La description détaillée du bloc est disponible sur le site web de Mathworks :

#### http://www.mathworks.com/help/simulink/slref/sinewave.html

Une autre façon d'obtenir de l'information est d'y accéder à partir de l'aide de Matlab<sup>4</sup>

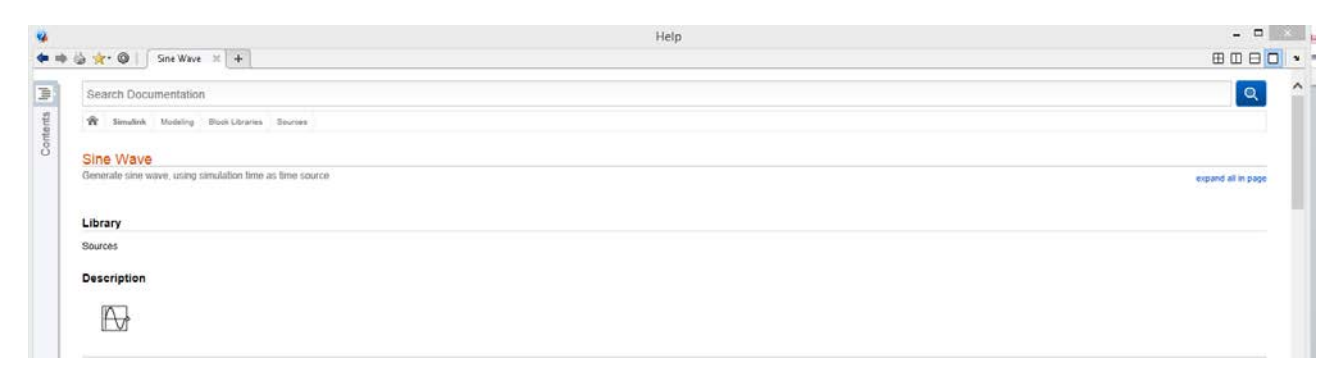

Figure 31 : Aperçu de l'aide Matlab

Le bloc Sine Wave est disponible sous l'onglet Simulink/Sources :

| Simulink     Commonly Used Blocks     Continuous                | J. M           | Band-Limited<br>White Noise    | <b>^</b> ₩} | Chirp Signal                | $\bigcirc$   | Clock                      | 1                       | Constant               |
|-----------------------------------------------------------------|----------------|--------------------------------|-------------|-----------------------------|--------------|----------------------------|-------------------------|------------------------|
| Discontinuities<br>Discrete<br>Logic and Bit Operations         | J.¶>           | Counter Free-<br>Running       | "71/I>      | Counter Limited             | 12:34        | Digital Clock              | Silben oSign Positive • | Enumerated<br>Constant |
| Lookup Tables<br>Math Operations<br>Model Verification          | untitled.mat > | From File                      | smin        | From Workspace              | F            | Ground                     |                         | In1                    |
| Model-Wide Utilities<br>Ports & Subsystems<br>Signal Attributes | ∭}             | Pulse Generator                |             | Ramp                        | $\mathbb{M}$ | Random<br>Number           | <i>M</i> ►              | Repeating<br>Sequence  |
| Signal Routing<br>Sinks<br>Sources                              | $\bigwedge$    | Repeating Se-<br>quence Interp | հՆ          | Repeating<br>Sequence Stair |              | Signal Builder             | 00                      | Signal<br>Generator    |
| Additional Math & Discrete     Aerospace Blockset               | Ð              | Sine Wave                      |             | Step                        | M            | Uniform Ran-<br>dom Number |                         |                        |

Figure 32 : Localisation du Bloc Sine Wave

<sup>&</sup>lt;sup>4</sup> Assurez-vous de toujours prendre connaissance du fonctionnement interne des blocs ou des fonctions que vous utilisez!

Le bloc Regular DAC est disponible sous l'onglet :

| 4 | Waijung Blockset<br>Custom Code<br>Hardware Modules<br>Misc<br>Profiler<br>STM32F4 Target<br>Boot Loader<br>Device Configuration<br>On-chip Peripherals |             |
|---|----------------------------------------------------------------------------------------------------|-------------|
|   | CAN                                                                                                    |             |
|   | CRC                                                                                                    | Regular DAC |
|   | DAC                                                                                                    |             |

Figure 33 : Localisation du Bloc Regular DAC

Et doit être configuré comme suit :

| Sink Block Parameters: Regular DAC ×                           |
|----------------------------------------------------------------|
| stm32f4_regulardac (mask) (link)                               |
| This block implements Digital to Analog Conveter (DAC) Module. |
| Parameters                                                     |
| Input Type Volts (double)                                      |
| DAC1 (A4)                                                      |
| ✓ DAC2 (A5)                                                    |
| ✓ Advanced settings                                            |
| Input Vref                                                     |
| 3.3                                                            |
| DAC Output Buffer Disable 👻                                    |
| Sample time (sec)                                              |
| -1                                                             |
| Enable custom port labels                                      |
|                                                                |
| OK Cancel Help Apply                                           |

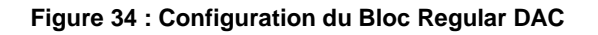

Après création d'une fenêtre Simulink et avoir déposé les blocs ci-dessus, vous devez obtenir une fenêtre semblable à celle-ci :

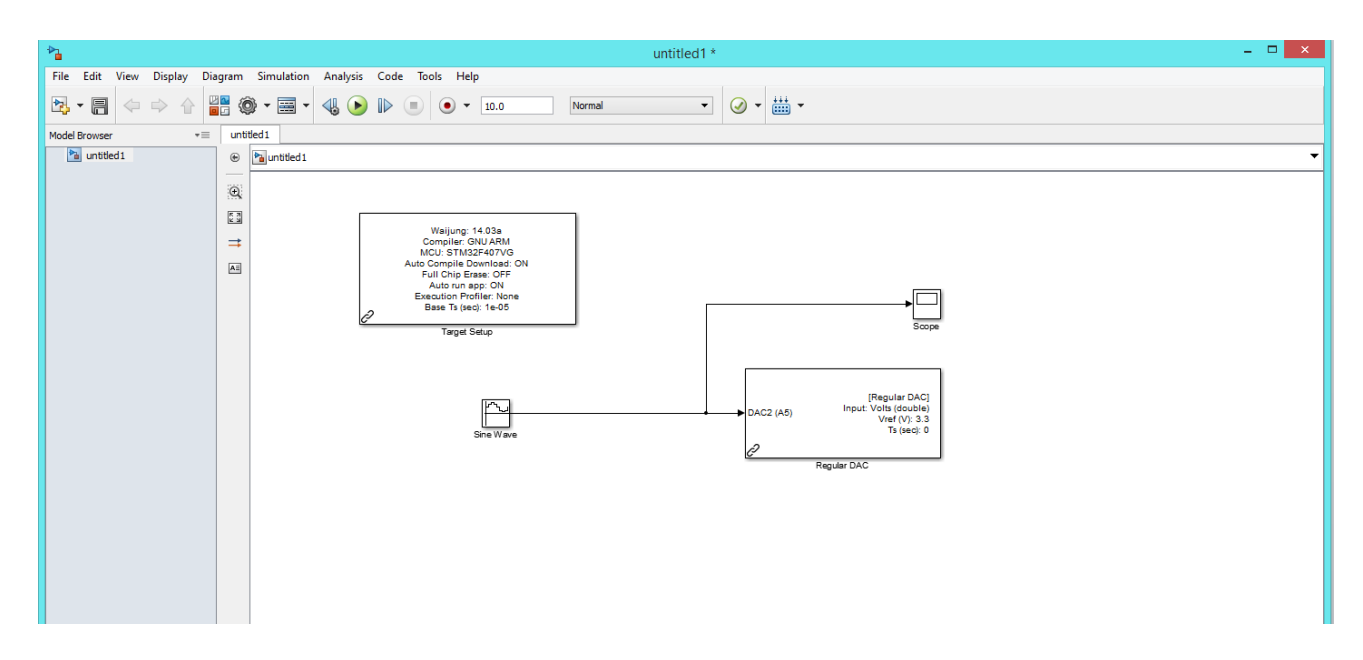

Figure 35 : Schéma Simulink pour la génération de signal

Supposons que l'on veuille générer un signal sinusoïdal dont la fréquence est de 100 Hz. Pour cela il faut configurer le bloc *Sine Wave* comme tel :

- Sine Type : Time Based
- Time : Use simulation time
- Amplitude : 1V
- Bias : 1.5V (le sinus va être centré sur cette valeur)
- Frequency : 2\*pi\*100 (100 Hz)
- Phase : 0
- Sample time : 1/(100 \* 10)

| Source Block Parameters: Sine Wave                                                                                          |  |  |  |  |  |  |  |
|----------------------------------------------------------------------------------------------------|--|--|--|--|--|--|--|
| Sine Wave                                                                                                    |  |  |  |  |  |  |  |
| Output a sine wave:                                                                                                    |  |  |  |  |  |  |  |
| O(t) = Amp*Sin(Freq*t+Phase) + Bias                                                                                         |  |  |  |  |  |  |  |
| Sine type determines the computational technique used. The parameters in the two types are related through:                 |  |  |  |  |  |  |  |
| Samples per period = 2*pi / (Frequency * Sample time)                                                                       |  |  |  |  |  |  |  |
| Number of offset samples = Phase * Samples per period / (2*pi)                                                              |  |  |  |  |  |  |  |
| Use the sample-based sine type if numerical problems due to running for large times (e.g. overflow in absolute time) occur. |  |  |  |  |  |  |  |
| Parameters                                                                                                    |  |  |  |  |  |  |  |
| Sine type: Time based 🔹                                                                                                    |  |  |  |  |  |  |  |
| Time (t): Use simulation time 🔹                                                                                             |  |  |  |  |  |  |  |
| Amplitude:                                                                                                    |  |  |  |  |  |  |  |
| 1                                                                                                    |  |  |  |  |  |  |  |
| Bias:                                                                                                    |  |  |  |  |  |  |  |
| 1.5                                                                                                    |  |  |  |  |  |  |  |
| Frequency (rad/sec):                                                                                                    |  |  |  |  |  |  |  |
| 2*pi*100                                                                                                    |  |  |  |  |  |  |  |
| Phase (rad):                                                                                                    |  |  |  |  |  |  |  |
| 0                                                                                                    |  |  |  |  |  |  |  |
| Sample time:                                                                                                    |  |  |  |  |  |  |  |
| 1/(100*10)                                                                                                    |  |  |  |  |  |  |  |
| ☑ Interpret vector parameters as 1-D                                                                                        |  |  |  |  |  |  |  |
| OK Cancel Help Apply                                                                                                    |  |  |  |  |  |  |  |

Figure 36 : Configuration du bloc Sine Wave

Pour visualiser le signal avant de programmer la carte DSP, nous allons utiliser Simulink en mode simulateur, pour cela un bloc *Scope* a été rajouté au schéma :

- Simulation stop time : 1/100, donc une période de signal
- Appuyez sur le bouton RUN (cercle vert avec triangle noir : PLAY)

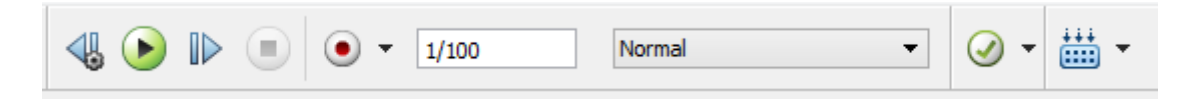

Figure 37 : Configuration de la simulation

| <b>3</b>                  |  | Scope |      | <br>· | - 🗆 🗙  |
|---------------------------|--|-------|------|-------|--------|
| 🚍 @   🔍 🕫 &   🖾 🅦 🖏 🔛 🗎 🐂 |  |       |      |       | ۲<br>د |
| 2.5                       |  |       |      |       |        |
|                           |  |       |      |       |        |
|                           |  |       |      |       |        |
| 2                         |  |       |      |       | ·····  |
|                           |  |       |      |       |        |
|                           |  |       |      |       |        |
| 1.5                       |  |       |      |       |        |
|                           |  |       |      |       |        |
|                           |  |       |      |       |        |
|                           |  |       | <br> |       |        |
|                           |  |       |      |       |        |
| 0.5                       |  |       |      |       |        |
| 0.00 0.001 0.002          |  |       |      |       |        |

Ouvrir le bloc Scope et on obtient le signal ci-dessous :

Figure 38 : Sinus de 100 Hz en mode simulation

Pour programmer la carte :

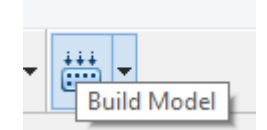

Figure 39 : Bouton pour la compilation des blocs et la programmation du DSP

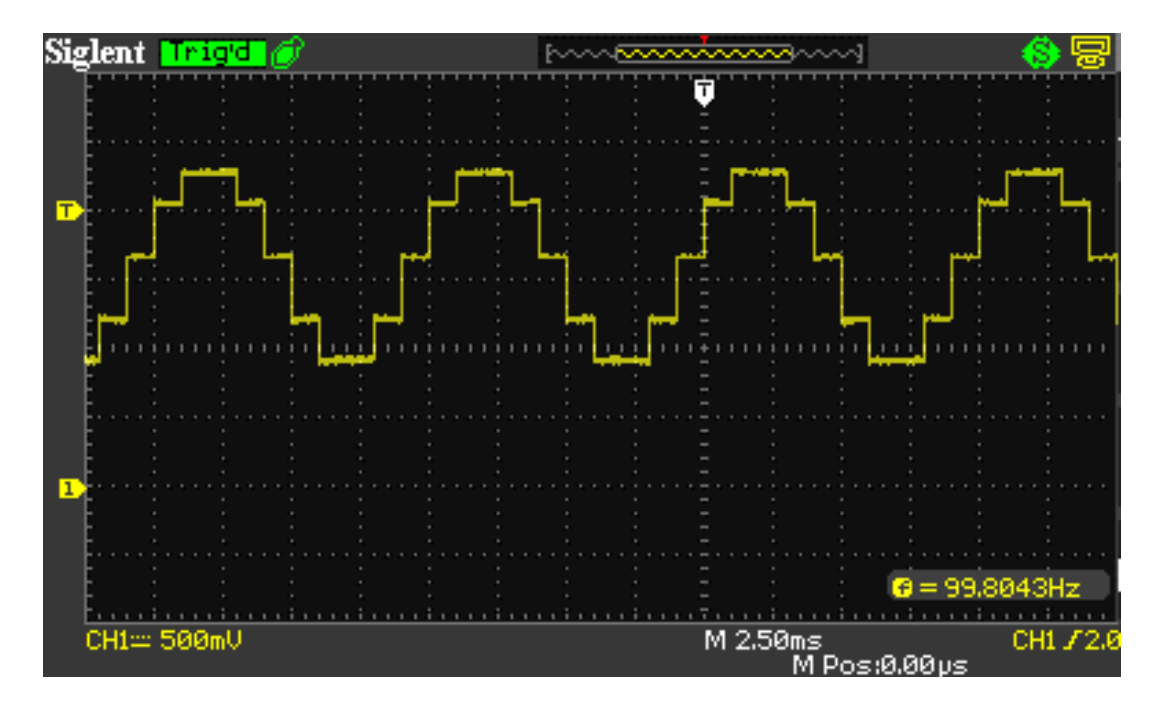

Figure 40 : Signal généré par le DSP mesuré à l'oscilloscope

Donc le signal mesuré à l'oscilloscope concorde avec celui obtenu par simulation, sauf que la résolution du signal est faible.

Si l'on revient au signal généré par simulation on remarque que le signal change par paliers et nous en avons 10 par période de signal, ceci est caractéristique des signaux discrets.

Pour améliorer la résolution nous allons modifier le *sample time* pour obtenir 100 échantillons par période :

- Sample time : 1/(100 \* 100)

On relance la simulation et on reprogramme la carte, comme précédemment, et l'on obtient les figures suivantes avec une résolution accrue.

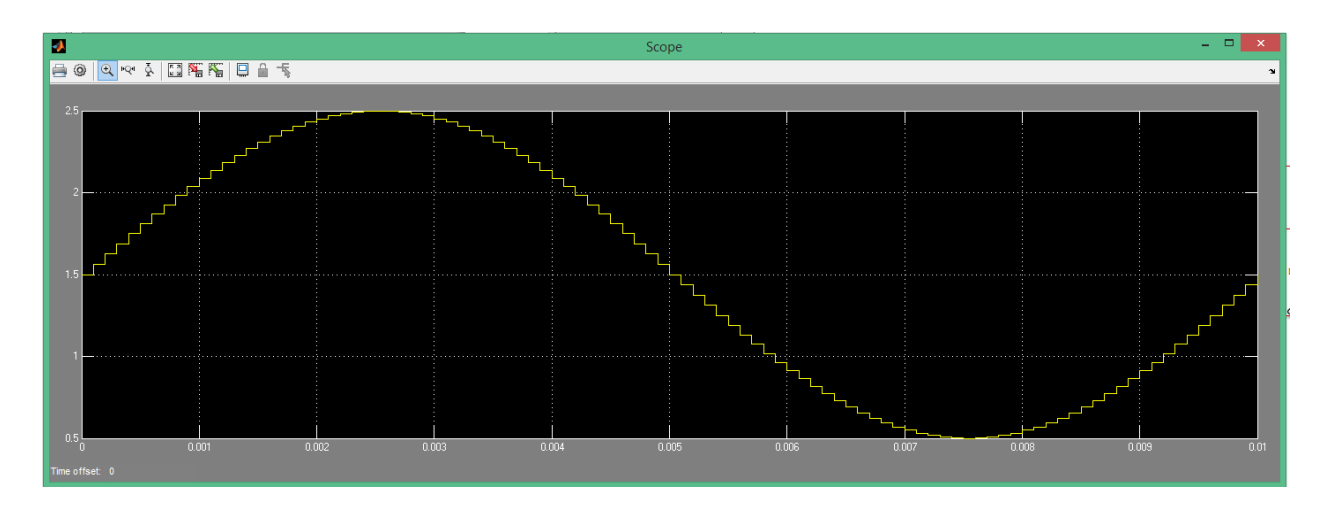

Figure 41 : Sinus de 100 Hz en mode simulation avec 100 échantillons

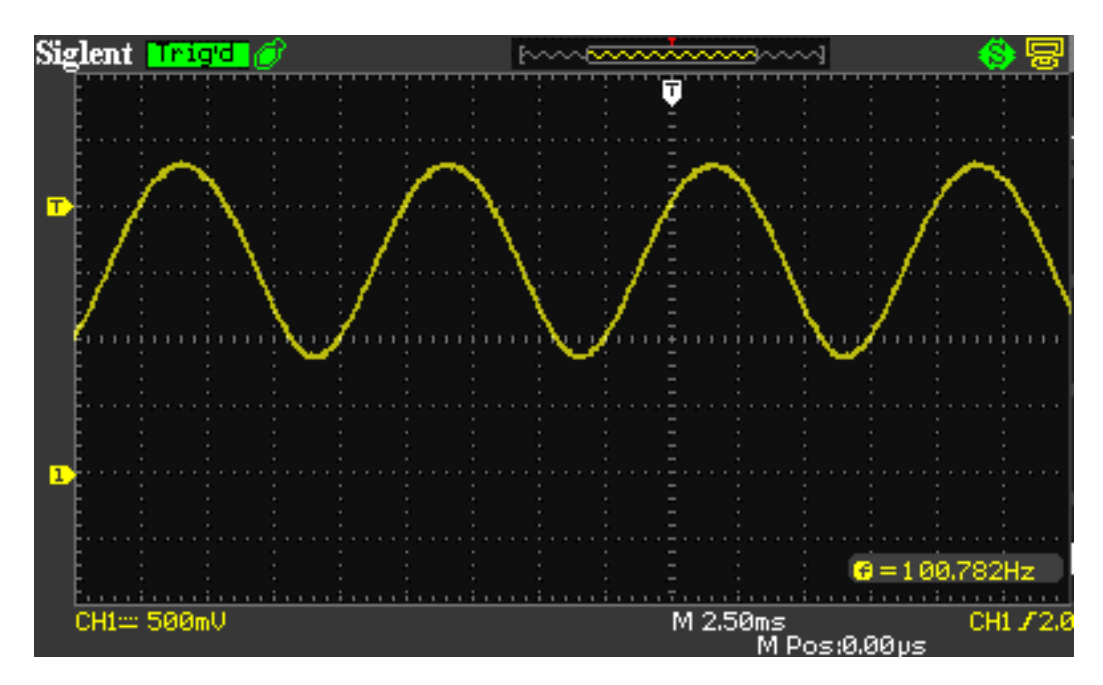

Figure 42 : Signal généré par le DSP mesuré à l'oscilloscope

Comme nous pouvons le voir, il est assez facile de générer un signal sinusoïdal à l'aide de Simulink, par contre il est nécessaire de connaitre toute la théorie qui permet de générer ce signal. Par contre cette simplicité a un coût : la génération du code de programmation du DSP n'est pas optimisée (temps de calcul trop long) et nous aurons donc une bande passante réduite à 2kHz.

Par contre si nous utilisons le module *Arbitrary Waveform Generator*, module utilisant des techniques optimisées pour DSP la bande passante est de 2MHz.

#### Génération de sinusoïde à l'aide du bloc Simulink : Discrete filter

Cette partie du laboratoire s'inspire de la théorie vue en classe, nous pouvons construire un générateur de sinusoïdes comme un système à temps discrète dont la réponse impulsionnelle est la sinusoïde désirée. Rappelons-nous alors que la fonction de transfert H(z) du filtre n'est que la transformée en Z de la réponse impulsionnelle. En particulier, la transformée de la séquence :

$$x[n] = Asin(\beta n)$$

Est

$$X(z) = \frac{z^{-1}sin\beta}{1 - 2cos\beta z^{-1} + z^{-2}}$$

Et celle de

$$x[n] = Acos(\beta n)$$

Est

$$X(z) = \frac{1 - z^{-1} \cos\beta}{1 - 2\cos\beta z^{-1} + z^{-2}}$$

Donc, en appliquant une impulsion à l'entrée du filtre, ce dernier produira la sinusoide désirée.

En se basant sur les modules Simulink précèdement utilisés, nous allons utiliser deux nouveaux blocs : *Discrete Impulse* et *Discrete Filter*.

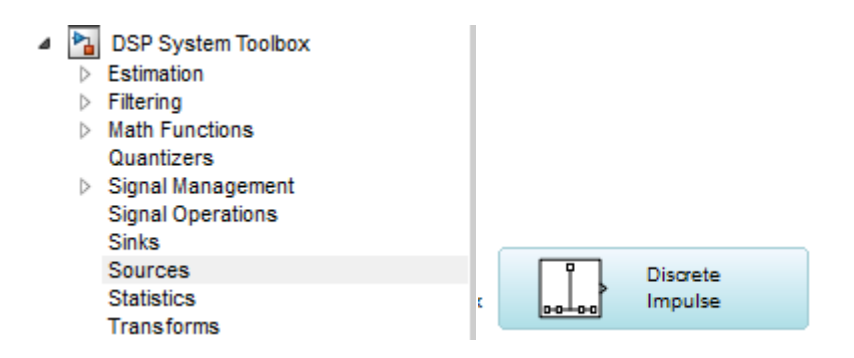

Figure 43 : Localisation du Bloc Discrete Impulse

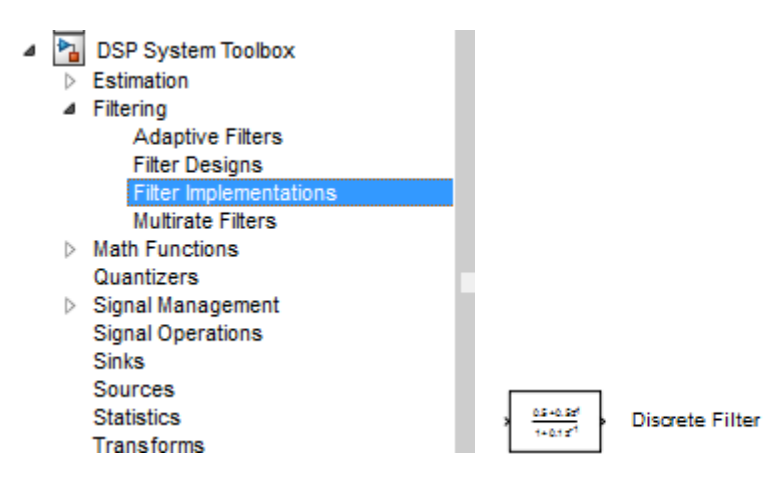

Figure 44 : Localisation du Bloc Discrete Filter

Et reproduire le schéma Simulink suivant :

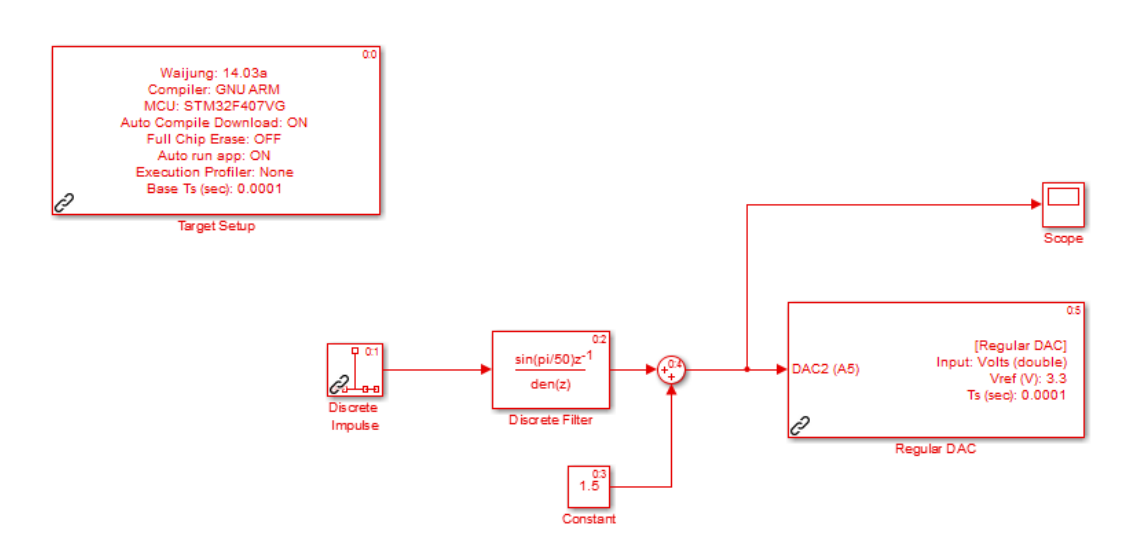

Figure 45 : Schéma Simulink pour la génération de signal

La configuration des blocs dépendra de la fréquence de la sinusoide à générer, comme dans l'exercice précédent nous allons nous fixer une fréquence de 100Hz.

Donc pour générer un sinus, le bloc Discrete Filter devra avoir l'allure suivante :

$$X(z) = \frac{z^{-1}sin\beta}{1 - 2cos\beta z^{-1} + z^{-2}}$$

La configuration aura l'allure suivante :

| 1                                                                                                    | Function Block Parameters: Discrete Filter                                       | x |  |  |  |  |  |
|----------------------------------------------------------------------------------------------------|----------------------------------------------------------------------------------|---|--|--|--|--|--|
| Discrete Filter                                                                                                    |                                                                                  |   |  |  |  |  |  |
| Independently filter each channel of the input over time using a discrete IIR filter. Specify the numerator and denominator coefficients in ascending order of powers of 1/z. |                                                                                  |   |  |  |  |  |  |
| A DSP System T                                                                                                    | Toolbox license is required to use a filter structure other than Direct form II. |   |  |  |  |  |  |
| Main Data T                                                                                                    | Types                                                                            |   |  |  |  |  |  |
| Filter structure:                                                                                                    | Direct form II transposed 🔹                                                      |   |  |  |  |  |  |
| Data                                                                                                    | Source Value                                                                     |   |  |  |  |  |  |
| Numerator:                                                                                                    | Dialog   [0 sin(omega0)]                                                         |   |  |  |  |  |  |
| Denominator:                                                                                                    | Dialog   [1 -2*cos(omega0) 1]                                                    |   |  |  |  |  |  |
| Initial states:                                                                                                    | Dialog 👻 0                                                                       |   |  |  |  |  |  |
| External reset:                                                                                                    | None 🔻                                                                           |   |  |  |  |  |  |
| Input processin                                                                                                    | ng: Columns as channels (frame based)                                            |   |  |  |  |  |  |
| ✓ Optimize by skipping divide by leading denominator coefficient (a0)                                                                                                    |                                                                                  |   |  |  |  |  |  |
| Sample time (-1                                                                                                    | for inherited): -1                                                               |   |  |  |  |  |  |
|                                                                                                    |                                                                                  |   |  |  |  |  |  |
|                                                                                                    |                                                                                  |   |  |  |  |  |  |
|                                                                                                    | OK Cancel Help Apply                                                             |   |  |  |  |  |  |

Figure 46 : Configuration du bloc Discrete Filter

Dans le bloc Simulink, la variable «omega0» est à calculer selon la démarche suivante :

Supposons que le  $\beta$  soit de 100Hz et que notre fréquence d'échantillonnage soit de 1000 Hz soit de 10 échantillons par période du sinus.

Alors; omega0 = 2 \* pi \* 100 \* 1/1000 = pi/5

Alors le bloc Discrete Impulse sera configuré comme sur la figure suivante :

| Source Block Parameters: Discrete Impulse                                                                   |  |  |  |  |  |  |
|----------------------------------------------------------------------------------------------------|--|--|--|--|--|--|
| Discrete Impulse (mask) (link)                                                                              |  |  |  |  |  |  |
| Output a discrete unit impulse. The impulse will be offset by the number of samples in the Delay parameter. |  |  |  |  |  |  |
| Main Data Types                                                                                             |  |  |  |  |  |  |
| Delay (samples):                                                                                            |  |  |  |  |  |  |
| 0                                                                                                    |  |  |  |  |  |  |
| Sample time:                                                                                                |  |  |  |  |  |  |
| 1/1000                                                                                                    |  |  |  |  |  |  |
| Samples per frame:                                                                                          |  |  |  |  |  |  |
| 1                                                                                                    |  |  |  |  |  |  |
|                                                                                                    |  |  |  |  |  |  |
| OK Cancel Help Apply                                                                                        |  |  |  |  |  |  |

Figure 47 : Configuration du bloc Discrete Impulse

Une simulation rapide, avec les mêmes configurations que l'exercice précédent, permet de valider les résultats :

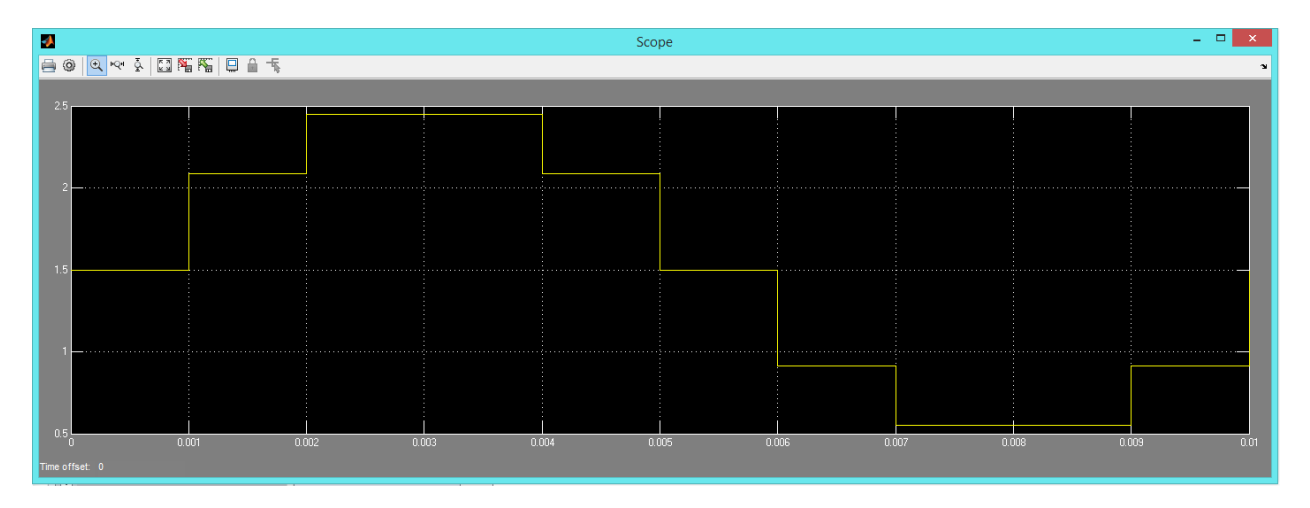

Figure 48 : Résultat de la Simulation pour le bloc Discrete Filter à 10 échantillons

Pour augmenter la résolution de 100 échantillons par période de sinus, notre fréquence d'échantillonnage doit être de 10000 Hz.

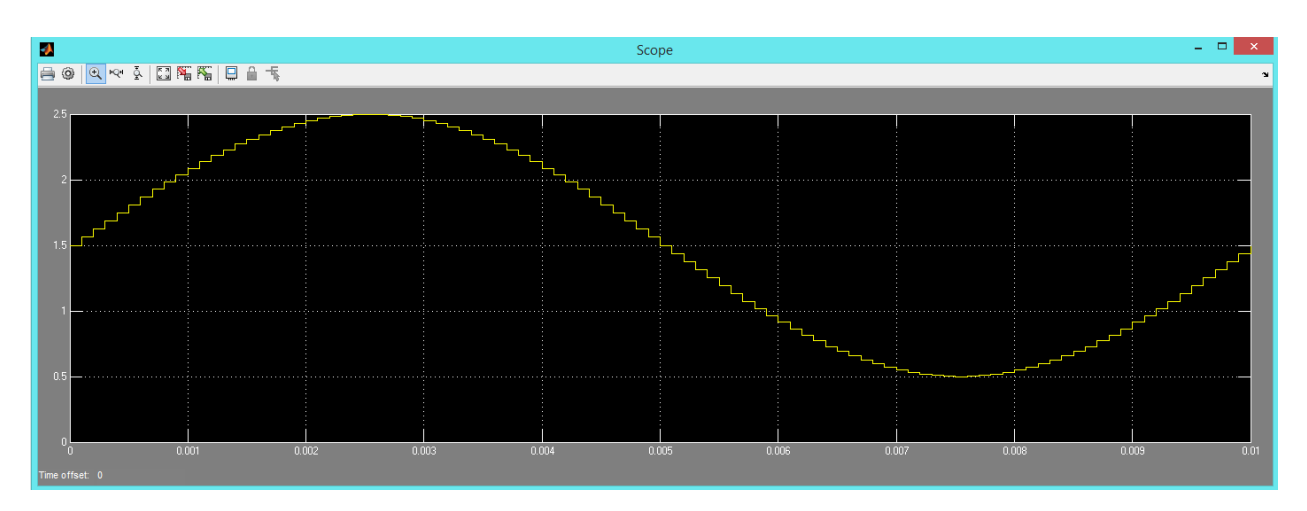

Alors; omega0 = 2 \* pi \* 100 \* 1/10000 = pi/50

Figure 49 : Résultat de la Simulation pour le bloc Discrete Filter à 100 échantillons

Après programmation de la carte DSP, nous pouvons remarquer la similarité des résultats.

#### Conclusion

Le laboratoire permet de générer à l'aide de Simulink des sinusoïdes. Deux approches ont été testées :

La première basée sur le bloc Simulink Sine Wave, qui donne accès à tous les paramètres d'une fonction sinusoidale.

La seconde approche est basée sur la théorie, à partir de la réponse impulsionnelle d'un filtre, nous pouvons générer un signal.

Nous avons également pu voir la notion de résolution, avec le nombre d'échantillons par période.

Les méthodes utilisées dans ce laboratoire, sont simples, mais elles demandent des calculs intensifs, car les blocs Simulink ne sont pas optimisés pour des systèmes embarqués. Donc l'utilisation de méthodes plus optimisées seront utilisées si l'on veut sugmenter la fréquence des sinus.